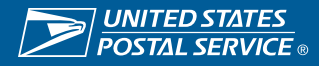

# **Add/Modify Users**

Existing Admin users can add or update users in iSupplier.

https://einvoice.usps.com

#### Step 1 • Select USPS iSupplier External User Maintenance.

|                                                                     | Worklist                                                          |         |            |           |      |
|---------------------------------------------------------------------|-------------------------------------------------------------------|---------|------------|-----------|------|
| Personalize                                                         |                                                                   |         |            | Full      | List |
| USPS iSupplier External Account Inquiry                             | •••<br>From                                                       | Туре    | Subject    | Sent      | Due  |
| I SPS iSupplier External elnvoice Creation                          | There are no notifications in this view.                          |         |            |           |      |
| Home Page USPS iSupplier External User Maintenance Supplier Details | ♂ TIP <u>Vacation Rules</u> - Redirect or au<br>Table Diagnostics | to-resp | ond to not | lificatio | ins. |

#### Step 2 • Select Contact Directory.

| Supplier Administration |                                      |                                |                                        |
|-------------------------|--------------------------------------|--------------------------------|----------------------------------------|
| General                 | General                              |                                |                                        |
| Company Profile         | Organization Name<br>Supplier Number | OSHKOSH DEFENSE LLC<br>1126452 | DUNS Number<br>Tax Registration Number |
| Address Book            | Alias<br>Parent Supplier Name        |                                | Country of Tax Registration            |
| Contact Directory       | Parent Supplier Number               |                                |                                        |

Step 3

• To modify user select update, on up on the right hand side.

| eneral                                                                                                    | Contact Director | y : Active Contacts |                     |                         |                          |          |              |   |  |
|----------------------------------------------------------------------------------------------------|------------------|---------------------|---------------------|-------------------------|--------------------------|----------|--------------|---|--|
| Company Profile                                                                                                 | Create + · · ·   |                     |                     |                         |                          |          |              |   |  |
| in the second second second second second second second second second second second second second second second | First Name 🛆     | Last Name 🛆         | Supplier Name 📥     | Phone Number $	riangle$ | Email 🛆                  | Status 🛆 | User Account | U |  |
| Address Book                                                                                                    | XXXXXXXXX        | XXX                 | OSHKOSH DEFENSE LLC | 999-999-9999            | pday@oshkoshcorp.com     | Current  | ~            | ( |  |
| Contact Directory                                                                                               | Wintana          | Yemane              | OSHKOSH DEFENSE LLC |                         | wintana.yemane@usps.gov  | Current  | ¥            |   |  |
|                                                                                                    |                  | Watson              | OSHKOSH DEFENSE LLC |                         | jannie.c.watson@usps.gov | Current  | ý            |   |  |

Contact Directory : Inactive Contacts

## **Step 4** • To Add a new user, select Create.

| Company Profile         Creat         Image: Creat         Creat         Crea |                 |
|----------------------------------------------------------------------------------------------------|-----------------|
| Address Book XXXXXXXXXXXXXXXXXXXXXXXXXXXXXXXXXX                                                                                                    |                 |
| Address Book XXXXXXXXXXXXXXXXXXXXXXXXXXXXXXXXXX                                                                                                    | User Account Up |
|                                                                                                    | v .             |
| Contact Directory         Wintana         Yemane         OSHKOSH DEFENSE LLC         wintana yemane@usps.gov         Current                                                                                                    | ¥ .             |
| Watson OSHKOSH DEFENSE LLC jannie c. watson@usps.gov Current                                                                                                    | v .             |
| <                                                                                                    |                 |

- **Step 5** Enter user's: First, Last Name, Email Address and Phone number.
  - Check the Create User Account for this Contact Check-box.

| Supplier Administration: Contact Directory<br>Create Contact | >                                                                                                    | Cancel Apply                                                                                                    |
|--------------------------------------------------------------|----------------------------------------------------------------------------------------------------|----------------------------------------------------------------------------------------------------|
| * Indicates required field                                   | Officient Rame       Middle Name       ** Last Name       Attenuate Name       Job Title       Dapatriment       Branil Address       Urt | Phone Area Code<br>Phone Number<br>Phone Extension<br>Alternate Phone Area Code<br>Arternate Phone Area Code<br>Fax Number<br>Fax Area Code<br>Inactive Date (14-Sep-2023 19:45:00) |
| +…                                                           |                                                                                                    |                                                                                                    |
| Purpose                                                      | Delete                                                                                                    |                                                                                                    |
| No results found.                                            |                                                                                                    |                                                                                                    |
| Table Diagnostics                                            |                                                                                                    |                                                                                                    |
| User Account                                                 |                                                                                                    |                                                                                                    |
|                                                              | Create User Account for this Contact                                                                                                    |                                                                                                    |

- **Step 6** Make sure the email address is populated under username.
  - The system will send the added user an email with a password reset link.

| Contact Purpose                                             |                                                                                                    |  |
|-------------------------------------------------------------|----------------------------------------------------------------------------------------------------|--|
| + …                                                         |                                                                                                    |  |
| Purpose                                                     | Delete                                                                                                    |  |
| No results found.                                           |                                                                                                    |  |
| Table Diagnostics                                           |                                                                                                    |  |
| User Account                                                |                                                                                                    |  |
| User Notifications Certification Reminders Responsibilities | Create User Account for this Contact<br>* Supplier Name 3HKOSH DEFENSE LLC<br>* Username Testing@usps.com |  |
| •••                                                         |                                                                                                    |  |
| Responsibility                                              | Application                                                                                               |  |
| USPS iSupplier External Account Inquiry                     | iSupplier Portal                                                                                          |  |
| USPS iSupplier External elnvoice Creation                   | iSupplier Portal                                                                                          |  |
| Table Diagnostics<br>User Access Restrictions               |                                                                                                    |  |

If no Supplier Sites or Contacts are specified, the user will be able to access all the data for this supplier

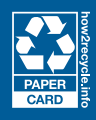

### **Step 5** • Assign one or more user roles and select Apply

- USPS iSupplier External Account Inquiry will allow the users to come in the system and query the account-view invoices and payments.
- USPS iSupplier External invoice Creation will allow users to come in submit invoices on behalf of the organization.

| Supplier Administration: Contact Directory > |                              |                               |                                   |                  |                           |                          | $\frown$     |
|----------------------------------------------|------------------------------|-------------------------------|-----------------------------------|------------------|---------------------------|--------------------------|--------------|
| Create Contact                               |                              |                               |                                   |                  |                           |                          | Cancel Apply |
| * Indicates required field                   |                              |                               |                                   |                  |                           |                          |              |
|                                              | Contact Title                | V                             |                                   |                  | Phone Area Code           | 202                      |              |
|                                              | First Name                   | Test                          |                                   |                  | Phone Number              | 333-XXXX                 |              |
|                                              | Middle Name                  |                               |                                   |                  | Phone Extension           |                          |              |
|                                              | * Last Name                  | Test                          |                                   |                  | Alternate Phone Area Code |                          |              |
|                                              | Alternate Name               |                               |                                   |                  | Alternate Phone Number    |                          |              |
|                                              | Job Title<br>Department      |                               |                                   |                  | Fax Area Code             |                          |              |
|                                              | Email Address                | Testing@usps.com              |                                   |                  | Inactive Date             | (14-Sep-2023 19:45:00) 😘 |              |
|                                              | Url                          |                               |                                   |                  |                           |                          |              |
| Contact Purpose                              |                              |                               |                                   |                  |                           |                          |              |
| +…                                           |                              |                               |                                   |                  |                           |                          |              |
| Purpose                                      |                              |                               | Delete                            |                  |                           |                          |              |
| No results found.                            |                              |                               |                                   |                  |                           |                          |              |
| Table Diagnostics                            |                              |                               |                                   |                  |                           |                          |              |
| User Account                                 |                              |                               |                                   |                  |                           |                          |              |
|                                              |                              | Create User Account for       | this Contact 🔽                    |                  |                           |                          |              |
|                                              |                              | * SI                          | Ipplier Name 3HKOSH DEFENSE LLG Q |                  |                           |                          |              |
|                                              |                              |                               | * Username Testing@usps.com       |                  |                           |                          |              |
| User Notifications                           |                              |                               |                                   |                  |                           |                          |              |
| Certification Reminders                      |                              | -                             |                                   |                  |                           |                          |              |
| Responsibilities                             |                              |                               |                                   |                  |                           |                          |              |
|                                              |                              |                               |                                   |                  |                           |                          |              |
| Responsibility                               |                              |                               |                                   | Application      |                           |                          |              |
| USPS iSupplier External Account Inquiry      |                              |                               |                                   | iSupplier Portal |                           |                          |              |
| USPS iSupplier External elnvoice Creation    |                              |                               |                                   | iSupplier Portal |                           |                          |              |
|                                              |                              |                               |                                   |                  |                           |                          |              |
| Table Diagnostics                            |                              |                               |                                   |                  |                           |                          |              |
| User Access Restrictions                     |                              |                               |                                   |                  |                           |                          |              |
| If no Supplier Sites or Contacts are sp      | ecified, the user will be ab | le to access all the data for | his supplier.                     |                  |                           |                          |              |
| Supplier Restriction                         |                              |                               |                                   |                  |                           |                          |              |
|                                              |                              |                               |                                   |                  |                           |                          |              |
| Suppliers                                    |                              |                               |                                   |                  |                           |                          |              |
| OSHKOSH DEFENSE LLC                          |                              |                               |                                   |                  |                           |                          |              |

Once the user has been added, they will receive an email with a password reset link. Please see iSupplier Login or Password Reset Instructions for more details.

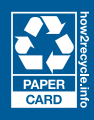